# 小山町 オンライン申請操作手順

こちらは、小山町の各種証明書類をオンラインで申請することができるサービスです。 オンライン申請はマイナンバーカードをお持ちの方に限ります。

申請の流れ

電子申請システム(LoGoフォーム)へアクセス
マイナサイン」を利用して券面事項の読取を実施
入力フォームへ申請内容を入力して送信

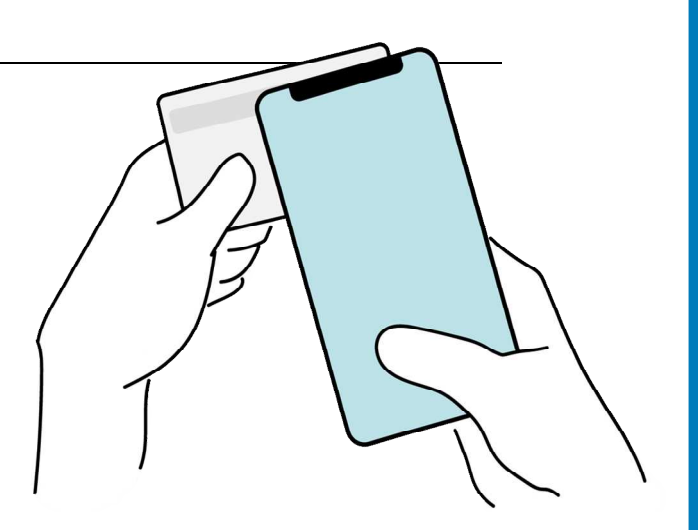

# 01

# スマートフォンのみで 券面読み取り機能を利用 する場合

B LUDA-

の申請フォームへ入力

O PTYYTY JUZZ 動し暗証器号を入力

でも申請できます。 ちでいかいででは、。 お下の内容をご知道の上、中国へ近後の

意識の読れ

ドを読み取る

申請の達中でスマートフォン イナサイン」にて起子術音を行い

1 22-13+ JOE 56m

### 02.「マイナサインアプリ」を利用して本人確認を実施

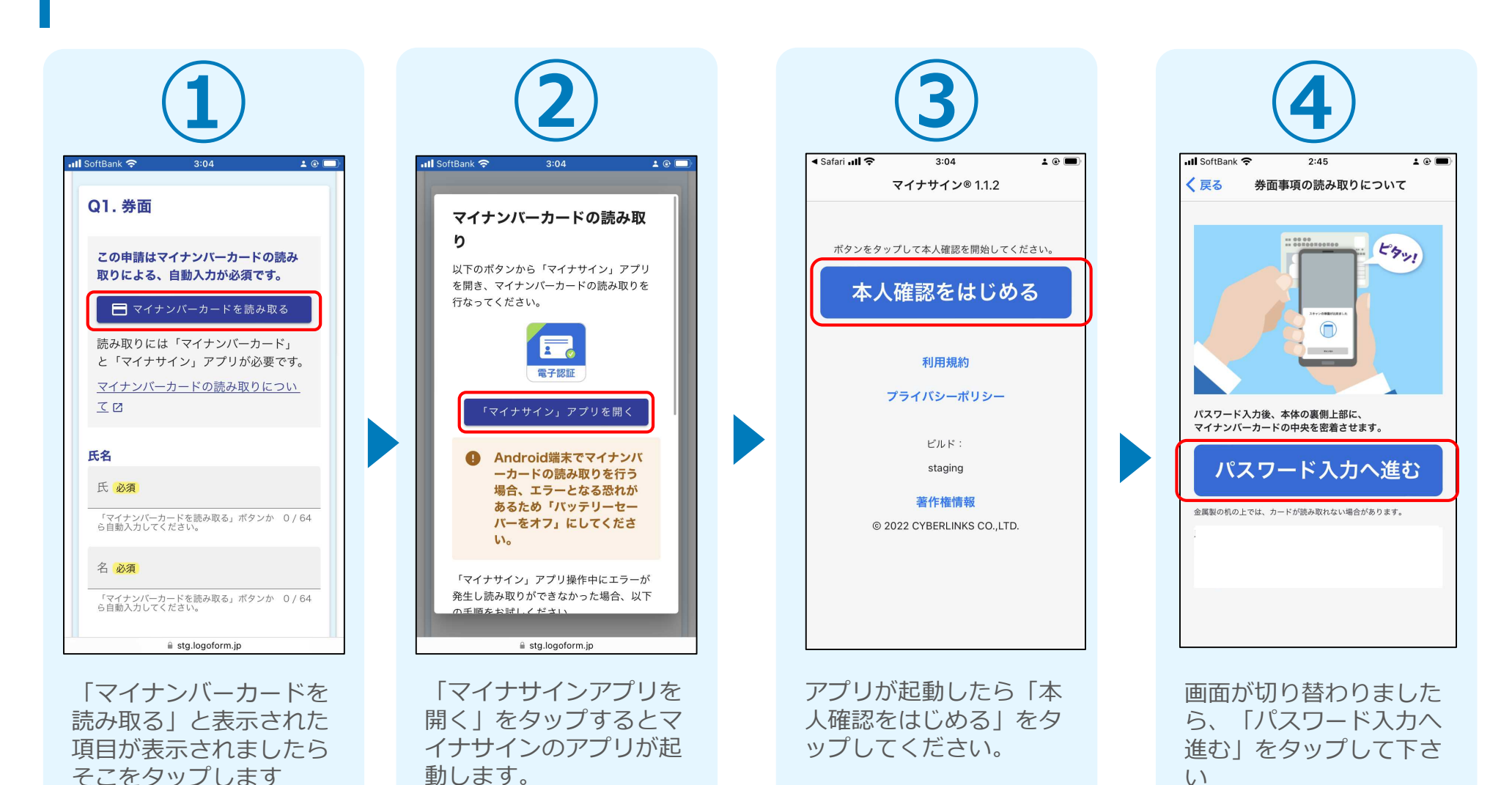

3

# 03.マイナンバーカードの読み取りへ

| (5)                                                                                         |                          |
|---------------------------------------------------------------------------------------------|--------------------------|
| III SoftBank  2:46 ▲ ⓒ ■)       く 戻る 券面事項の読み取りについて                                          |                          |
| マイナンバーカードの券面事項入力補助用のバスワード<br>(4桁)を入力してください。                                                 |                          |
| 読み取りを開始する<br>パスワードを3回連続で間違えるとマイナンバーカードがロックされま<br>す。ロックされた場合は、市区町村窓口にてパスワード初居化を申請し<br>てください。 | スマートフォンにマイナンバーカードを読み取らせる |
| キャンセル                                                                                       |                          |
|                                                                                             |                          |
|                                                                                             |                          |

同意後、マイナンバーカードの券面事項入力補助 **用パスワード(4桁)**を入力し、読み取りを開始 してください。 ※パスワードは3回連続で間違えるとロックがか かってしまうのでご注意ください。

ます。

## 04.読み取りから申請完了

#### iPhone

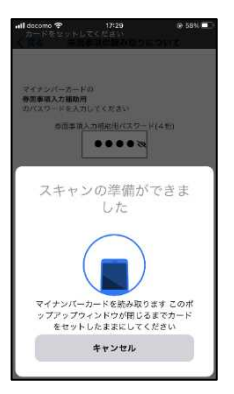

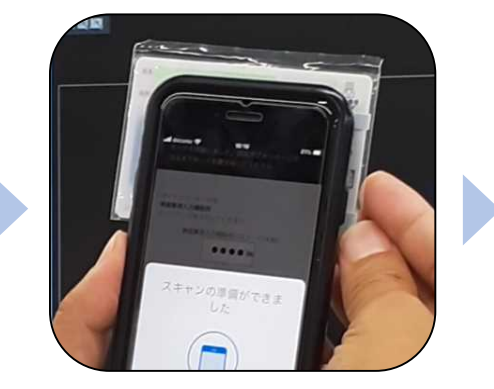

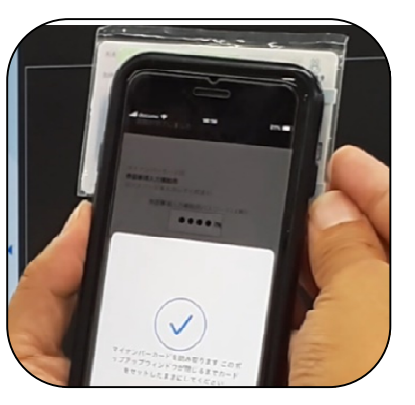

Android

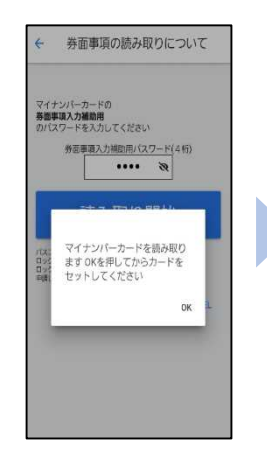

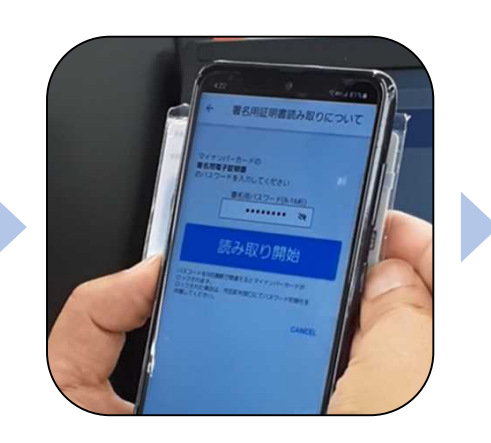

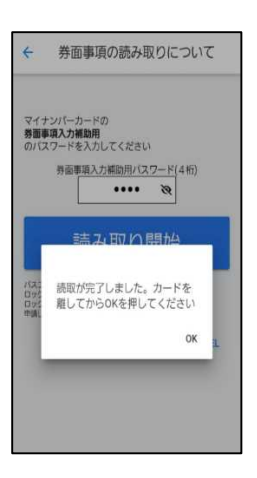

スマートフォンの画面に読み取りが完了した旨表示されますので「OK」をタップしてください。自動でLoGoフォームを申請していたブラウザに戻ります。(※自動で戻らなかった場合は手動でお戻りください)フォームに戻ると項目にマイナンバーカードの基本4情報が転記されております。(電話番号などマイナンバーカード内にない情報は入力されません)

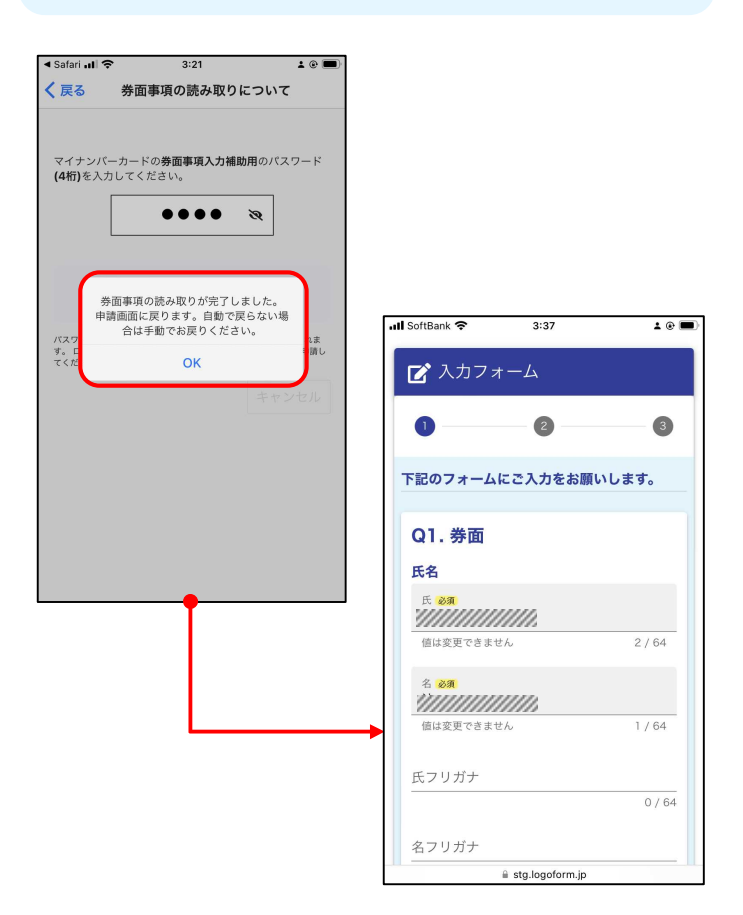

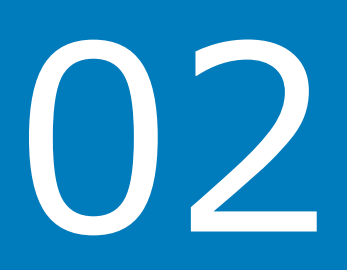

# PCとスマートフォンから 電子申請システムを利用 する場合

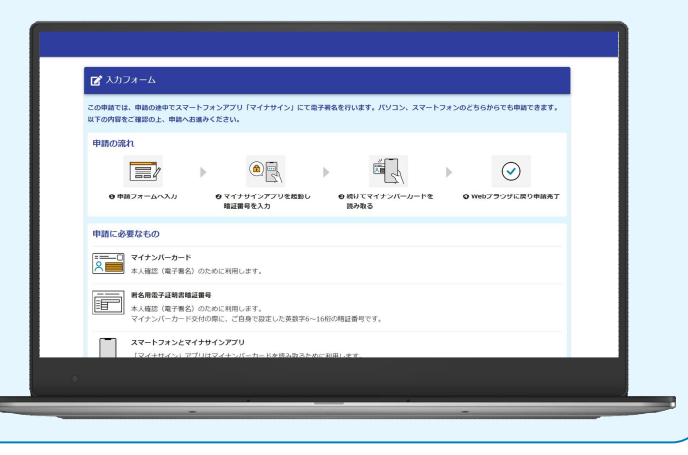

01.電子申請システム(LoGoフォーム)へアクセス

-

|                                                        | L            |                                  |        |
|--------------------------------------------------------|--------------|----------------------------------|--------|
| Q1.券面                                                  |              |                                  |        |
| この申請はマイナンバーカードの読み取りによる、自動入力が必須                         | <b>頁です</b> 。 |                                  |        |
| 🖪 रन                                                   | ナンバース        | カードを読み取る                         |        |
| 読み取りには「マイナンバーカード」と「マイナサイン」アプリカ<br>マイナンバーカードの読み取りについて Ø | が必要です        | t.,                              |        |
| 氏名                                                     |              |                                  |        |
| 氏 23                                                   |              | 名 必須                             |        |
| マイナンバーカードを読み取る」 ボタンから目動人力 してください。                      | 0/64         | マイナンバーカードを読み取る」 ボタンから目動人力してください。 | 0 / 64 |
| 氏フリガナ                                                  |              | 名フリガナ                            |        |
|                                                        | 0 / 64       |                                  | 0 / 64 |
| 生年月日                                                   |              |                                  |        |
| 生年月日 必須                                                |              |                                  |        |
| マイナンバーカードを読み取る」 ホタンから目動人力してください。                       |              |                                  |        |
| 性別                                                     |              |                                  |        |
| ○ 男性 ○ 女性 ○ 不明 必須<br>「マイナンバーカードを読み取る」ボタンから自動入力してください。  |              |                                  |        |

「マイナンバーカードを読み取る」と表示された項目が表示されましたらそこをクリックします。

#### 02.申請後QRコードを読み取る

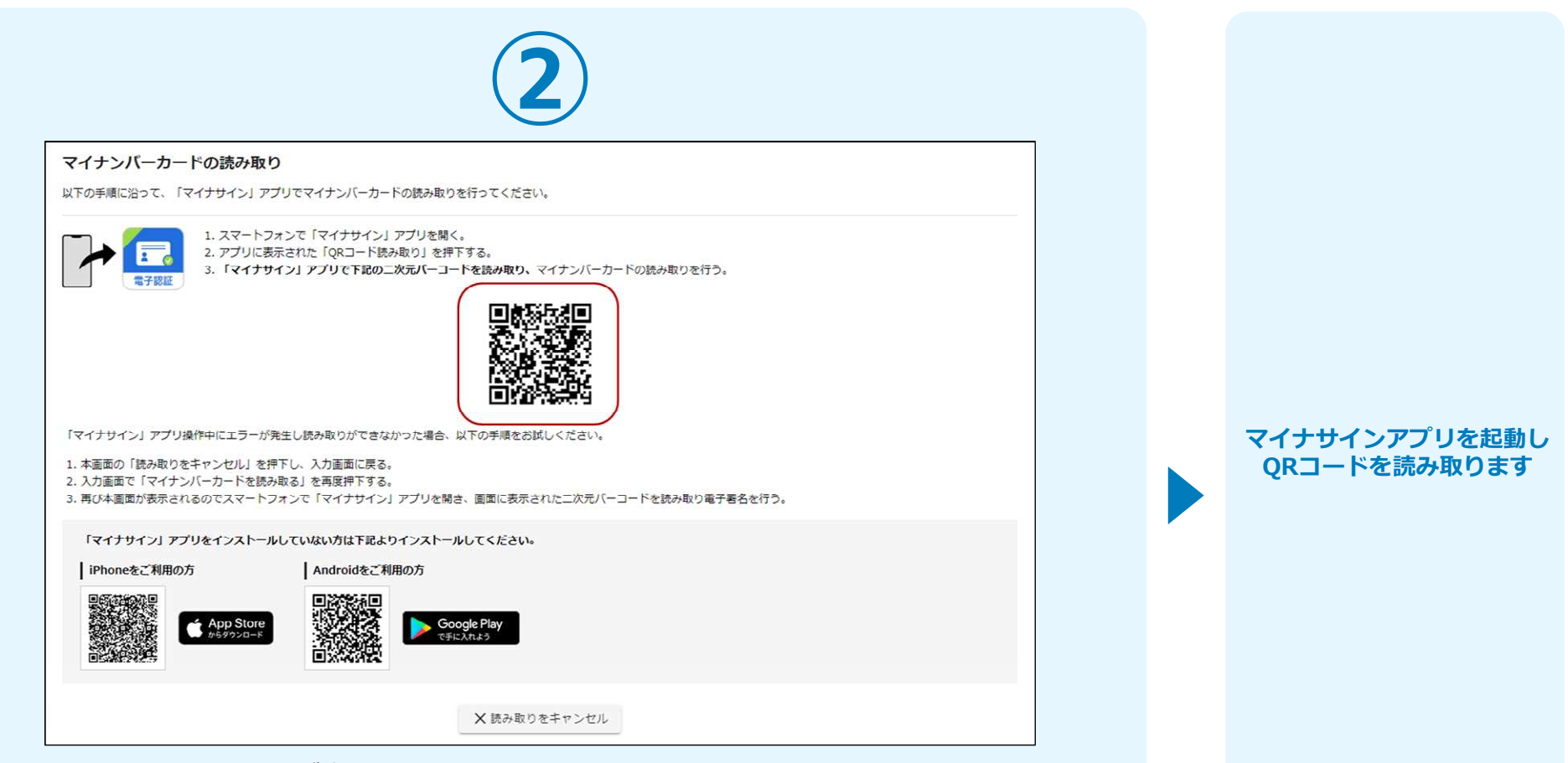

クリックするとQRコードが表示されます。 こちらをマイナサインアプリから読み取り、券面読み取りを行います。 マイナサインアプリのインストールが済んでいない人向けに、ダウンロードページのQRコー ドも表示されておりますので、インストールが済んでいないという方は下部のQRコードより インストールしてから券面読み取りを行ってください。

### 03.申請後QRコードを読み取る

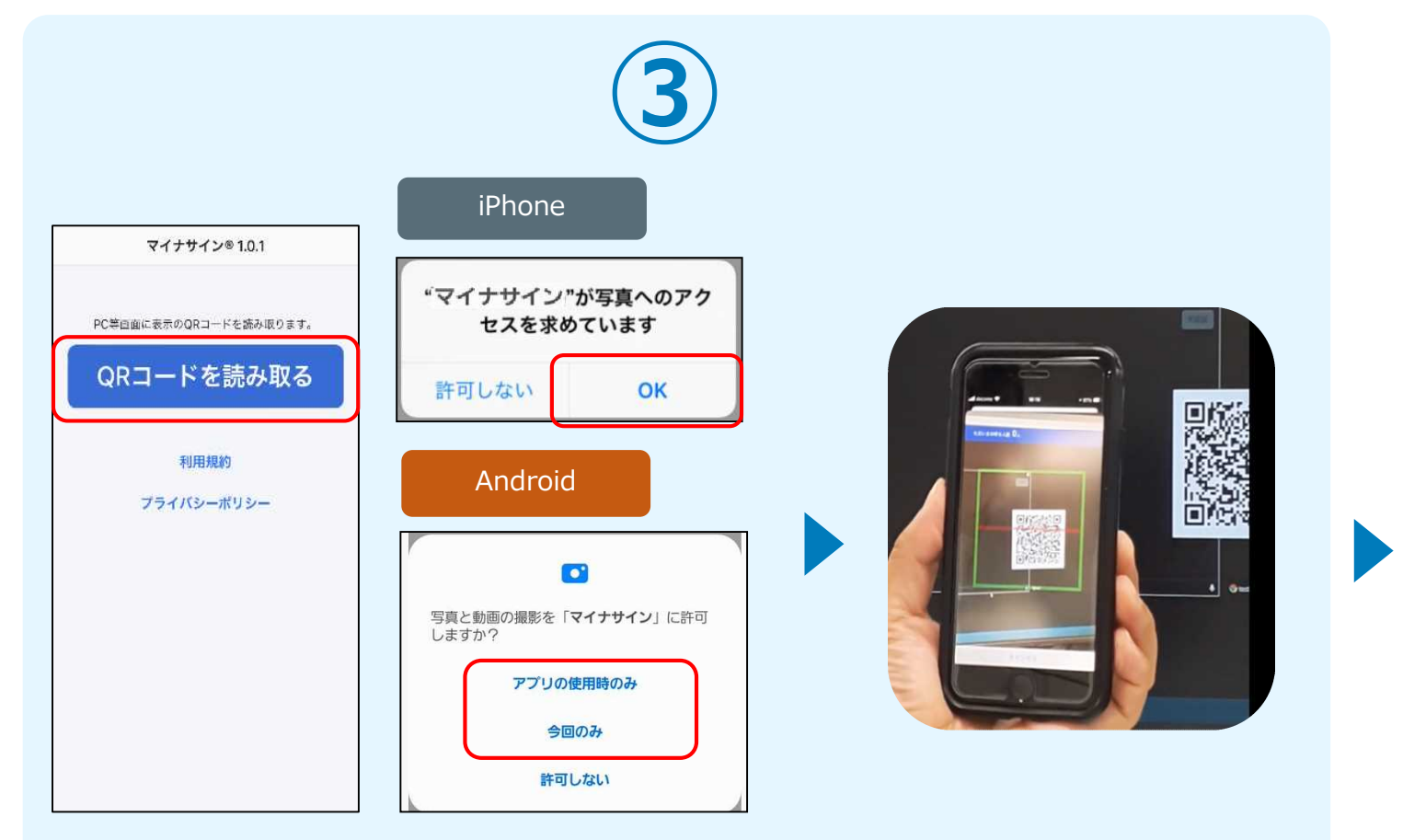

スマートフォンからマイナサインアプリを開くと「QRコードを読み取る」というボタンが表示されますのでタップしてください。カメラが起動しますので先ほど表示されたQRコードを 画面の中央に収まるようにし、読み取ると次の画面に移動します。初回には、アプリより写真 へのアクセスを求められますので、許可をしてください。 マイナサインから券面読み取り を行います

### 04.マイナンバーカードの読み取りへ

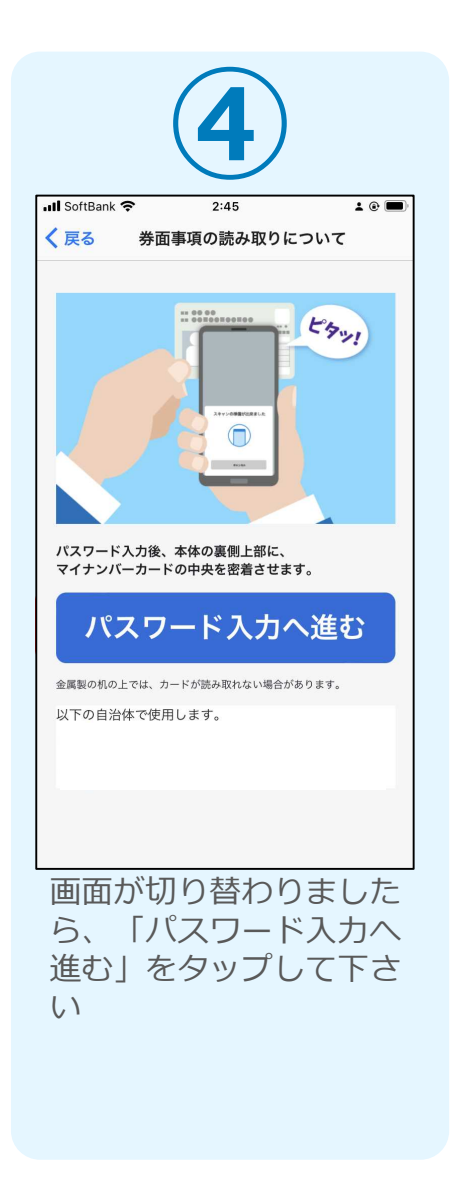

| 5                                                                              |
|--------------------------------------------------------------------------------|
| III SoftBank 🗢 2:46 🛓 🖲 🗖                                                      |
| く戻る 券面事項の読み取りについて                                                              |
| マイナンバーカードの券面事項入力補助用のパスワード<br>(4桁)を入力してください。                                    |
| 読み取りを開始する                                                                      |
| パスワードを3回連続で間違えるとマイナンバーカードがロックされま<br>す。ロックされた場合は、市区町村窓口にてパスワード初期化を申請し<br>てください。 |
| CNEAV.                                                                         |
| キャンセル                                                                          |
|                                                                                |
| 同音後、マイナンバーカードの                                                                 |
|                                                                                |
|                                                                                |
|                                                                                |
| 利始してくたさい。                                                                      |
| 《ハスワードは3回連続で間違                                                                 |
| えるとロックがかかってしまう                                                                 |
| Dでご注意ください。                                                                     |
|                                                                                |

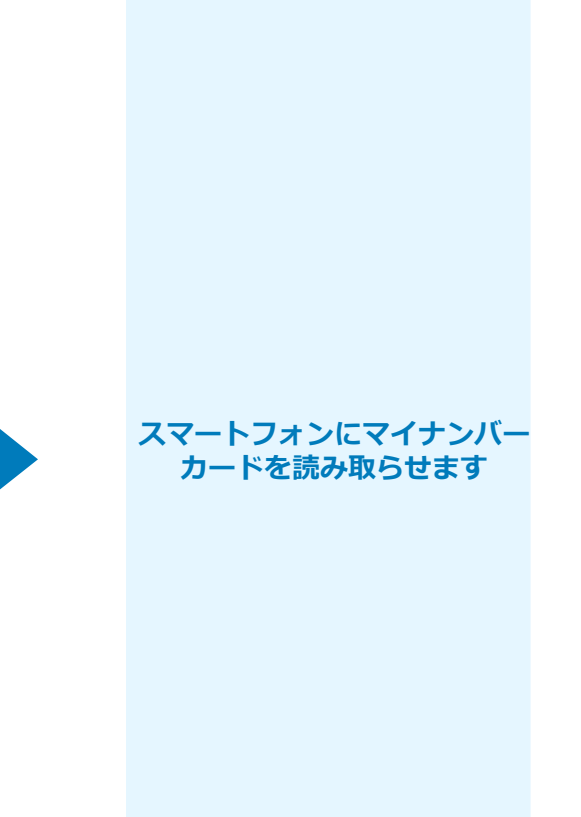

# 05.読み取りから申請完了

#### iPhone

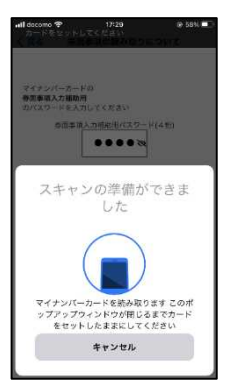

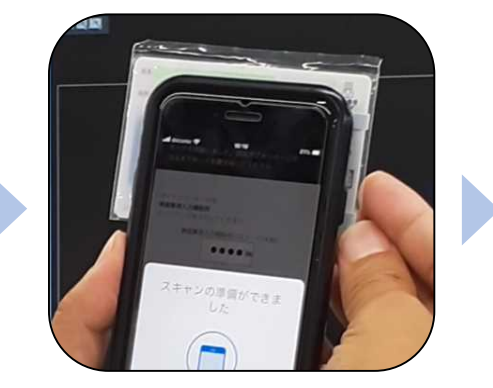

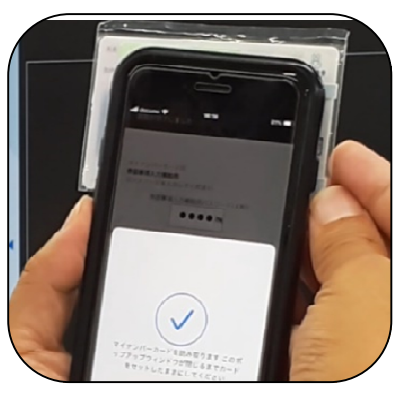

Android

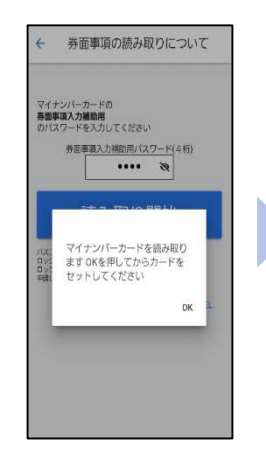

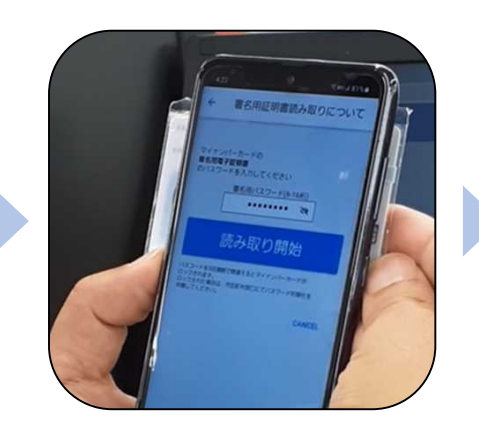

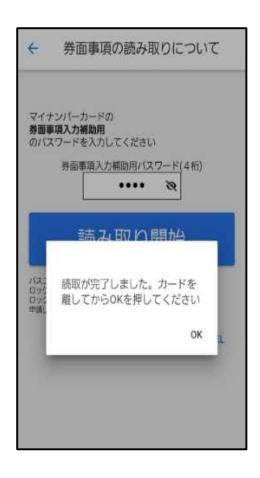

カード読み取り後、スマートフォン(マイナ サイン)の画面はトップに戻ります。 PC画面では券面読み取りパーツにマイナン バーカードの情報が転記されております。 電話番号など、マイナンバーカード内に含ま れない情報に関しては自動転記されませんの で、必要がありましたら入力してください。